# JEECG 智能开发平台

Online Coding 开发手册

2015/12/03 www.jeecg.org Jeecg 社区

## 目录

| 1. | 单表智能表单[Online 表单开发]               | 5  |
|----|-----------------------------------|----|
|    | 1.1. 创建数据表单(界面如下图)                | 5  |
|    | 1.2. 录入表单信息后,保存表单,同步到数据库          | 5  |
|    | 1.3. 进入数据列表进行表单维护                 | 6  |
|    | 1.4. 根据表单配置通过默认模板生成录入和编辑界面        | 7  |
|    | 1.5. 上传 word 定制的表单生成模板            | 8  |
|    | 1.5.1. 通过 word 设计模板设计如下           | 8  |
|    | 1.5.2. 进入表单模板上传模板                 | 9  |
|    | 1.5.3. 上传后激活模板                    | 9  |
|    | 1.5.4. 激活模板                       | 9  |
|    | 1.5.5. 激活后再次打开录入编辑界面生成 word 定制的表单 | 10 |
|    | 1.6. Word 模板与 FCK 编辑器的结合使用        | 11 |
|    | 1.6.1. 修改 word 模板样式               | 11 |
|    | 1.6.2. 拷贝 word 模板到 FCK 编辑器并提交激活   | 11 |
|    | 1.6.3. 查看最终表单页面                   | 12 |
|    | 1.7. 表单字段校验方法                     | 12 |
| 2. | 一对多智能表单[Online 表单开发]              | 13 |
|    | 2.1. 创建主表(同单表一样创建数据表单)            | 13 |
|    | 2.2. 创建附表(同单表一样创建数据表单)            | 13 |
|    | 2.3. 设置附表外键                       | 13 |
|    | 2.4. 进入一对多数据列表                    | 14 |
|    | 2.5. 提交保存主表和附表的数据                 | 15 |
| 3. | 二次开发                              | 16 |
|    | 3.1. JS 增强                        | 16 |
|    | 3.2. SQL 增强                       |    |
|    | 3.3. 自定义按钮                        |    |
|    | 3.4. Java 增强                      | 20 |

论坛: <u>www.jeecg.org</u>

**QQ 群:** 106259349, 106838471, 289782002

| 4. 动态报表[Online 表单配置]21      |
|-----------------------------|
| 4.1. 创建动态报表21               |
| 4.2. SQL 解析与字段配置22          |
| 4.3. 动态报表效果23               |
| 5. 代码生成                     |
| 5.1. 创建表单并生成表23             |
| 5.2. 代码生成器配置24              |
| 5.3. 代码生成                   |
| 5.4. 功能测试                   |
| 5.5. 一对多和一对一表单代码生成28        |
| 6. 查询机制(数据权限)31             |
| 6.1. 智能表单的约定字段31            |
| 6.2. 系统变量在 SQL 增强中的使用33     |
| 6.3. 列表数据过滤34               |
| 6.4. 根据数据库表生成智能表单配置36       |
| 6.5. 通过 JS 增强控制弹出窗口大小       |
| 7. Word 模板上传配置说明            |
| 7.1. 介绍                     |
| 7.2. 使用要求与配置                |
| 8. Online 表单风格40            |
| 8.1. 介绍40                   |
| 8.2. 使用40                   |
| 9. Online 图表配置41            |
|                             |
| 9.1. 介绍                     |
| 9.1. 介绍41         9.2. 使用41 |
| 9.1. 介绍                     |
| 9.1. 介绍                     |
| 9.1. 介绍                     |
| 9.1. 介绍                     |

论坛: <u>www.jeecg.org</u>

**QQ 群:** 106259349, 106838471, 289782002

|     | 10.5. 使用 | .43 |
|-----|----------|-----|
| 11. | 表单样式模板管理 | .43 |
|     | 11.1. 介绍 | .43 |
|     | 11.2. 使用 | .43 |

## 1. 单表智能表单[Online表单开发]

#### 编辑表单 $=\Box \times$ 表名: jform\_leave 主律策略: UUID(36位唯一编码) ۲ ٠ 表单分类: 普通表单 ۳ 表单模板: ---请选择---• 表描述: 请假单 表类型: 单表 • • 显示复选框: 是 是否分页: 是 ۳ 查询模式: 组合查询 • 是否树: 否 **数据库属性**页面属性 校验字典 外键 🗣 添加 🕥 🔲 刪除 🔵 序 長操作 字段名称 字段备注 字段长度 小數点 默认值 字段类型 主鍵 允许空值 • 1 🔲 id 36 0 String 主键 2 🔲 title String • 请假标题 50 0 3 🔲 people 20 0 String • 请假人 10 0 • 4 🔲 sex 性别 String 5 🔲 begindate 0 0 Date • 请假开始时间 6 🗌 enddate 请假结束时间 0 0 Date • 7 🔲 day num 主命コエキを 10 0 Integer • 确定 关闭

## 1.1. 创建数据表单(界面如下图)

说明:

创建单表:

要有主键,设置不允许空值、不显示、不查询并且主键只能是 ID 数据表单类型: **单表** 

1.2. 录入表单信息后,保存表单,同步到数据库

| 智能 | 能表单配                                                         | 置                  |     |      |      |       |       |        |            |            |                        |  |
|----|--------------------------------------------------------------|--------------------|-----|------|------|-------|-------|--------|------------|------------|------------------------|--|
| ¢  | 表类型:请选择 ▼ 表名: 同步数据库:请选择 ▼<br>● 创建表单 // 编辑表单 // 35增强 // SQL增强 |                    |     |      |      |       |       |        |            |            |                        |  |
|    | 表类型                                                          | 表名                 | 表描述 | 是否树形 | 是否分页 | 同步数据库 | 显示复选框 | 查询模式   | 创建时间       | 修改时间       | 操作                     |  |
| 1  | 单表                                                           | jform_jeecg_leave  | 诸假单 | 否    | 是    | 香     | 否     | single | 2013/07/07 | 2013/07/30 | [删除][同步数据库]            |  |
| 2  | 单表                                                           | jform_jeecg_people | 职员  | 否    | 是    | 是     | 是     | single | 2013/07/08 | 2013/07/08 | [删除][数据列表][表单模板][菜单链接] |  |

说明:进入智能表单配置列表,点击同步数据库将配置同步到数据库,创建表

|   | 記表单配        | 置                    |                     |      |        |       |       |        |            |            |                        |
|---|-------------|----------------------|---------------------|------|--------|-------|-------|--------|------------|------------|------------------------|
| ¢ | 表类型<br>创建表: | :诸选择 💙<br>单 🥒 编辑表单 🏒 | 表名:<br>JS增强 🖌 SQL增强 | 同步   | 数据库: - | 请选择   | *     |        |            |            |                        |
|   | 表类型         | 表名                   | 表描述                 | 是否树形 | 是否分页   | 同步数据库 | 显示复选框 | 查询模式   | 创建时间       | 修改时间       | 操作                     |
| 1 | 单表          | jform_jeecg_leave    | 诸假单                 | 否    | 是      | 是     | 否     | single | 2013/07/07 | 2013/07/30 | [删除][数据列表][表单模板][菜单链接] |
| 2 | 单表          | jform_jeecg_people   | 职员                  | 否    | 是      | 是     | 是     | single | 2013/07/08 | 2013/07/08 | [删除][数据列表][表单模板][菜单链接] |
|   |             | 林"帝国地区(四             |                     |      |        |       |       |        |            |            |                        |

- a. 普通同步,会保留数据库表数据,进行同步修改表结构
- b. 强制同步, 会删除表数据进行同步

## 1.3. 进入数据列表进行表单维护

| ť | 页 🌍 表单    | 记置× 表单数据 | 居列表 [诘假单] ×   |                  |                |        |      |        |        |         |
|---|-----------|----------|---------------|------------------|----------------|--------|------|--------|--------|---------|
| 请 | <b>叚单</b> |          |               |                  |                |        |      |        |        |         |
| ę | 诸假单录入     | 🥖 请假单编辑  | 🐣 excel数据导入 🤞 | 🖢 excel模板 🔍 查看   |                |        |      |        |        | ✓ 诸假标题、 |
|   | 诸假标题      | 诸假人      | 诸假类型          | 诸假开始时间           | 诸假结束时间         | 所属部门   | 诸假原因 | 部门审批人  | 部门审批意见 | 操作      |
| 1 | 诸假单       | zhoujf   | 探亲假           | 2013-07-01 00:00 | 2013-07-07 00: | DO: IT | 探亲假  | leader | 同意     | [册]除]   |

| 请假标题   |          |
|--------|----------|
| 请假人    |          |
| 性别     | 男性       |
| 请假开始时间 |          |
| 请假结束时间 |          |
| 请假天数   |          |
| 所属部门   | 信息部    ▼ |
| 请假原因   |          |
| 部门审批人  |          |

## 1.4. 根据表单配置通过默认模板生成录入和编辑界面

| 诸假人:     zhoujf       诸假类型:     探亲假       诸假并始时间:     2013-07-01       诸假结束时间:     2013-07-07       所属部门:     IT       诸假原因:     探亲假                       | 注积华晖。   | 法假首        |  |
|----------------------------------------------------------------------------------------------------|---------|------------|--|
| 诸假关:       zhoujf         诸假关型:       探亲假         诸假开始时间:       2013-07-01         诸假结束时间:       2013-07-07         所尾部门:       IT         诸假原因:       探亲假 |         | []][]以于    |  |
| 诸假类型:       探亲假         诸假开始时间:       2013-07-01         诸假结束时间:       2013-07-07         所尾部门:       IT         诸假原因:       探亲假                           | 诸假人:    | zhoujf     |  |
| 诸假开始时间:       2013-07-01         诸假结束时间:       2013-07-07         所尾部门:       IT         诸假原因:       探亲假                                                   | 请假类型:   | 探亲假        |  |
| 诸假结束时间:       2013-07-07         所届部门:       IT         诸假原因:       探亲假                                                                                    | 请假开始时间: | 2013-07-01 |  |
| 所届部门:       IT         诸假原因:       探亲假                                                                                                    | 请假结束时间: | 2013-07-07 |  |
| 诸假原因:探亲假                                                                                                    | 所属部门:   | IT         |  |
|                                                                                                    | 诸假原因:   | 探亲假        |  |
| 部门审批人: leader                                                                                                    | 部门审批人:  | leader     |  |
| 部门审批意见: 同意                                                                                                    | 部门审批意见: | 同意         |  |

#### 说明: 添加编辑表单的样式有三种方式:

方式一:使用默认模板(系统自动生成)

**方式二:**用户通过 word 来设计布局样式,上传模板(支持用户在线修改) 这两种模板表单中字段的显示样式可以在表单配置里进行配置,

当前支持控件类(text/password/select/radio/checkbox/date/datetime/file/textarea)

方法三:编辑表单界面选择[表单模板] (online 表单风格功能)

#### 提交保存数据

| 首 | 页 🌍 表单    | 配置× 表单数据  | 列表 [请假单] ×    |                  |                   |        |      |        |        |         |
|---|-----------|-----------|---------------|------------------|-------------------|--------|------|--------|--------|---------|
| 诸 | <b>吴单</b> |           |               |                  |                   |        |      |        |        |         |
| 4 | 」诸假单录入    | 🥖 请假单编辑 🚽 | 👆 excel数据导入 🚽 | 💁 excel模板 🛛 🔍 查看 | ł                 |        |      |        |        | ✓ 诸假标题、 |
|   | 诸假标题      | 诸假人       | 诸假类型          | 诸假开始时间           | 诸假结束时间            | 所属部门   | 诸假原因 | 部门审批人  | 部门审批意见 | 操作      |
| 1 | 诸假单       | zhoujf    | 探亲假           | 2013-07-01 00:0  | 0: 2013-07-07 00: | 00: IT | 探亲假  | leader | 同意     | [册]除]   |

## 1.5. 上传word定制的表单生成模板

#### 1.5.1.通过word设计模板设计如下

请假单

| 请假标题   | #{title}      | 请假开始时间 | #{begindate} |
|--------|---------------|--------|--------------|
| 请假人    | #{people}     | 请假结束时间 | #{enddate}   |
| 性别     | #{sex}        | 所属部门   | #{hol_dept}  |
| 请假原因   | #{hol_reson}  |        |              |
| 部门审批人  | #{dep_leader} |        |              |
| 部门审批意见 | #{content}    |        |              |

表单要关联数据表中的字段使用#{字段名}来表示

## 1.5.2.进入表单模板上传模板

| Word模板上传                  |     |           | - 🗉 X |
|---------------------------|-----|-----------|-------|
| 表单模板名称:                   | 诸假单 | ✔ 通过信息验证: |       |
| 选择Word模板3<br>请假单.doc (29) | (B) | ×         |       |
| 4                         |     |           |       |
|                           |     |           |       |
|                           |     |           |       |
|                           |     |           | 确定关闭  |

## 1.5.3.上传后激活模板

| 首  | 页 🏼 🌍       | 表单配置 | × 表单数 | (据列表 [请假 | {单] × | 表单模板 ×    |  |
|----|-------------|------|-------|----------|-------|-----------|--|
| 表望 | 单模板列表       |      |       |          |       |           |  |
| 4  | )<br>Word模想 | 泛上传  |       |          |       |           |  |
|    | 模板名称        | 版本号  | 激活状态  | word路径   | 操作    |           |  |
| 1  | 请假单         | 0    | 未激活   | 请假单.doc  | [删除][ | 激活][模板编辑] |  |

## 1.5.4.激活模板

| 首  | 页 🌍 র   | 長单配置 | × 表单数 | 如据列表 [请假 | [单] × | 表单模板 ×   |    |
|----|---------|------|-------|----------|-------|----------|----|
| 表望 | 单模板列表   |      |       |          |       |          |    |
| 4  | )Word模板 | 上传   |       |          |       |          |    |
|    | 模板名称    | 版本号  | 激活状态  | word路径   | 操作    |          |    |
| 1  | 诸假单     | 0    | 已激活   | 诸假单.doc  | [取消浪  | 如活][模板编辑 | ŧ] |

#### 1.5.5. 激活后再次打开录入编辑界面生成word定制的表单

| 请假单录入  |    |        | _ 🗆 X |
|--------|----|--------|-------|
|        |    | 诸假单    |       |
| 诸假标题   |    | 诸假开始时间 |       |
| 诸假人    |    | 诸假结束时间 |       |
| 诸假类型   |    | 所属部门   |       |
| 诸假原因   |    |        |       |
| 部门审批人  |    |        |       |
| 部门审批意见 |    |        |       |
|        | -7 |        |       |
|        |    |        |       |
|        |    |        |       |
|        |    |        |       |
|        |    |        |       |
|        |    |        |       |
|        |    |        |       |
|        |    |        | 确定 关闭 |

| 请假标题     请假单     请假开始时间     2013-7-1 0:00:0       请假人     zhoujf     请假结束时间     2013-7-7 0:00:0       请假类型     探亲假     所属部门     IT | 00 🛄 |
|----------------------------------------------------------------------------------------------------|------|
| 诸假人     zhoujf     诸假结束时间     2013-7-7 0:00:1       诸假类型     探亲假     所属部门     IT                                                   |      |
| 春假类型 探亲假 所属部门 IT                                                                                                    | 00 📖 |
|                                                                                                    | •    |
| <b>者</b> 假原因 探亲假                                                                                                    |      |
| 部门审批人 leader                                                                                                    |      |
| 都门审批意见 同意                                                                                                    |      |

## 1.6. Word模板与FCK编辑器的结合使用

以上介绍的单纯 word 模板上传方式,最终表单展示的样式只是简单的表格样式,比如我们想将 word 模板中的第一行的行高设高点,并最终体现在表单样式中,则可以结合 FCK 编辑器进行操作。

#### 1.6.1.修改word模板样式

| 请假标题◎   | #{title}₽              | 请假开始时间。 | #{begindate}∂ | ¢ |
|---------|------------------------|---------|---------------|---|
| 请假人↩    | #{people}₽             | 请假结束时间↩ | #{enddate}₽   | ę |
| 性别↩     | #{sex}₽                | 所属部门↩   | #{hol_dept}₽  | ę |
| 请假原因₽   | #{ <u>hol_reson</u> }∘ |         |               | ę |
| 部门审批人↩  | #{dep_leader}₽         |         |               | ¢ |
| 部门审批意见↩ | #{content}₽            |         |               | ę |
| له      |                        |         |               |   |

如图所示,增加了第一行的行高,并将标题加粗

| 模板编辑    | i                                                                                                    |                                                                                                    |                                         | – □ ×        |
|---------|----------------------------------------------------------------------------------------------------|----------------------------------------------------------------------------------------------------|-----------------------------------------|--------------|
| 模板名称:   | 拷贝word                                                                                                    |                                                                                                    |                                         |              |
|         | <ul> <li>●源码   □ □ &lt; □ &lt; □</li> <li>● 換   □ □ &lt; □ </li> <li>● 換   □ ○ </li> <li>● % ● </li> <li>● ● </li> <li>● </li> <li>● ● </li> <li>● </li> <li></li></ul> | ⓑ 【 〕 【 〕 【 】 】 [ ]       B     I     U     S     X₂     X²       ■ □     □     □     □     □     □ | 2 C □ C □ C □ C □ C □ C □ C □ C □ C □ C | Ω ⊨⊒         |
|         | 请假标题                                                                                                    | #{title}                                                                                            | 请假开始时间                                  | #{begindate} |
| 177 - F | 请假人                                                                                                    | #{people}                                                                                           | 请假结束时间                                  | #{enddate}   |
| 俣怶:     | 性别                                                                                                    | #{sex}                                                                                              | 所属部门                                    | #{hol_dept}  |
|         | 请假原因                                                                                                    | #{hol_reson}                                                                                        |                                         |              |
|         | 部门审批人                                                                                                    | #{dep_leader}                                                                                       |                                         |              |
|         | 部门审批意见                                                                                                    | #{content}                                                                                          |                                         |              |
|         |                                                                                                    |                                                                                                    |                                         | 确定 关闭        |
| 5       | 拷贝word 5                                                                                                    | 已激活                                                                                                 | [取消激活]                                  |              |

#### 1.6.2.拷贝word模板到FCK编辑器并提交激活

论坛: <u>www.jeecg.org</u>

QQ 群: 106259349, 106838471, 289782002

## 1.6.3. 查看最终表单页面

| 请假单编辑  |      |        | – 🗆 X              |
|--------|------|--------|--------------------|
|        |      |        |                    |
| 请假标题   | 1    | 请假开始时间 | 2014-6-4 0:00:00 📖 |
| 请假人    | 2    | 请假结束时间 | 2014-6-19 20:53:18 |
| 性别     | 男性 ▼ | 所属部门   | 信息部 ▼              |
| 请假原因   | 2    |        |                    |
| 部门审批人  | 2    |        |                    |
| 部门审批意见 | 2    |        |                    |
|        | •    |        |                    |

确定 关闭

已与 word 样式保持一致

## 1.7. 表单字段校验方法

整体的设计思想延续 ValidForm 的表达式规则, 支持自定义

| 不能为空!           | *     |  |
|-----------------|-------|--|
| *6-16           | *6-16 |  |
| 请填写数字!          | n     |  |
| 请填写 6 到 16 位数字! | n6-16 |  |
| 不能输入特殊字符!       | S     |  |
| 请填写邮政编码!        | Р     |  |
| 请填写手机号码!        | m     |  |
| 邮箱地址格式不对!       | е     |  |
| 请填写网址!          | url   |  |

## 2. 一对多智能表单[Online表单开发]

## 2.1. 创建主表(同单表一样创建数据表单)

数据表单类型: **主表** 

创建单表时要有 id 主键设置不允许空值、不显示、不查询并且主键只有 id

## 2.2. 创建附表(同单表一样创建数据表单)

数据表单类型为附表

#### 2.3. 设置附表外键

在附表中对附表外键进行设置,设置该字段关联的主表名、主表字段。

| 编辑  | 表单           |         |               |      |    |              |               |             |                |       |           |    | - 🗆 X |
|-----|--------------|---------|---------------|------|----|--------------|---------------|-------------|----------------|-------|-----------|----|-------|
|     | 表名:          | jform_o | rder_customer |      |    |              |               |             |                |       |           |    |       |
|     | 主雑策略:        | UUID(3  | 6位唯一编码) ▼     |      |    |              |               |             |                |       |           |    |       |
|     | 表单分类:        | 普通表     | ¥ ▼           |      |    | Ŧ            | 長单模板:         | 请选择-        | •              |       |           |    |       |
|     | 表描述:         | 订单客户    | 自信息           |      |    |              | 表类型:          | 附表<br>○ —对多 | ▼<br>● —对— 序号4 | 3称: 1 |           |    |       |
|     | 显示复选框:       | 是       | •             |      |    | Ę            | 是否分页:         | 是           | •              |       |           |    |       |
|     | 是否树:         | 否       | T             |      |    | 2            | <b>查询模式</b> : | 单表查询        | •              |       |           |    |       |
| 数据  | <b>库属性</b> 页 | 面属性     | 校验字典 外键       |      |    |              |               |             |                |       |           |    |       |
|     | 添加           |         |               |      |    |              |               |             |                |       |           |    |       |
| 序操  | 乍 字段名        | 3称      | 字段备注          | 字段长度 | 小数 | <u>ل</u> ة ا | 默认值           | \$          | 段类型            | 主雑    | 允许空值      |    |       |
| 1   | id           |         | 主键            | 36   | 0  |              |               | String      | •              | 1     |           |    | -     |
| 2   | name         |         | 客户名           | 32   | 0  |              |               | String      | •              |       | 1         |    |       |
| 3 🔲 | money        |         | 单价            | 10   | 2  |              |               | Double      | •              |       | 1         |    |       |
| 4 🔲 | sex          |         | 性别            | 4    | 0  |              |               | String      | •              |       | 1         |    |       |
| 5 🔲 | telphone     |         | 电话            | 32   | 0  |              |               | String      | ۲              |       | <b>\$</b> |    |       |
| 6   | fk id        |         | 外键            | 36   | 0  |              |               | Strina      | •              |       |           |    |       |
|     |              |         |               |      |    |              |               |             |                |       |           | 确定 | 关闭    |

主表中自动把刚才关联的附表同步到主表下的附表字段中(多个附表以逗号分割)

| 编辑表单           |         |                        |            |     |     |        |      |    |           | _ 🗆 X |
|----------------|---------|------------------------|------------|-----|-----|--------|------|----|-----------|-------|
| 表名:            | jform_o | rder_main              |            |     |     |        |      |    |           |       |
| 主雑策略:          | UUID(3  | 6位唯一编码) ▼              |            |     |     |        |      |    |           |       |
| 表单分类:          | 普通表望    | ¥ ▼                    |            |     |     | 表单模板:  | 请选择  |    | •         |       |
| 表描述:           | 订单主信    | 恴                      |            |     |     | 表类型:   | 主表   |    | •         |       |
| 显示复选框:         | 否       | •                      |            |     |     | 是否分页:  | 是    |    | •         |       |
| 是否树:           | 否       | •                      |            |     |     | 查询模式:  | 组合查询 |    | •         |       |
| 附表             | jform_o | rder_customer,jform_or | der_ticket |     |     |        |      |    |           |       |
| <b>数据库属性</b> 页 | 面属性     | 校验字典 外键                |            |     |     |        |      |    |           |       |
| ● 添加 (■        | 删除      |                        |            |     |     |        |      |    |           |       |
| 序<br>号操作 字段名   | 3称      | 字段备注                   | 字段长度       | 小数点 | 默认值 | 3      | 字段类型 | 主雑 | 允许空值      |       |
| 1 🔲 id         |         | 主键                     | 36         | 0   |     | String | •    | 1  |           |       |
| 2 🔲 order_code |         | 订单号                    | 50         | 0   |     | String | •    |    | <b>\$</b> |       |
| 3 🔲 order_date |         | 订单日期                   | 20         | 0   |     | Date   | •    |    | <b>v</b>  |       |
| 4 order_money  | /       | 订单金额                   | 10         | 3   |     | Double | ۲    |    | 1         |       |
| 5 🔲 content    |         | 备注                     | 255        | 0   |     | String | •    |    | 1         |       |
|                |         |                        |            |     |     |        |      |    |           | 确定 关闭 |

2.4. 进入一对多数据列表

由于一对多数据在主表中的一对多录入和编辑界面统一维护,因此对附表不提供单独的数据 列表维护

打开录入编辑界面

| 主键:                                                                                                    | 请假标题:   |  |
|----------------------------------------------------------------------------------------------------|---------|--|
| 请假人:                                                                                                    | 诸假类型:   |  |
| 请假开始时间:                                                                                                    | 请假结束时间: |  |
| 所雇部门:                                                                                                    | 诸假原因:   |  |
| 部门审批人:                                                                                                    | 部门审批意见: |  |
| ₩.Q<br>●添加 ■ 删除                                                                                                    | )       |  |
| <ul> <li>◆K.反</li> <li>◆添加</li> <li>● 删除</li> <li>辛号 职员名字</li> </ul>                                                                                                    | )<br>工资 |  |
| <ul> <li>◆</li> <li>示</li> <li>示</li></ul> | )<br>工资 |  |
| <ul> <li>● 添加</li> <li>● 删除</li> <li>平号 职员名字</li> </ul>                                                                                                    | ) 工资    |  |

## 2.5. 提交保存主表和附表的数据

| 1     | 请假标题:              | 诸假单              | 请假人:    | zhoujf           |  |
|-------|--------------------|------------------|---------|------------------|--|
| i     | 请假类型:              | 探亲假              | 诸假开始时间: | 2013-7-1 0:00:00 |  |
| 诸假    | 结束时间:              | 2013-7-7 0:00:00 | 所屈部门:   | IT               |  |
| i     | 诸假原因:              | 探亲假              | 部门审批人:  | leader           |  |
| 部门    | 审批意见:              | 同意               | ]       |                  |  |
| 职员    | <b>)</b><br>)添加 )( | ■删除              |         |                  |  |
| 字号 II | 15月21日             | 工资               |         |                  |  |
|       | ppp                | 5000             |         |                  |  |
|       | www                | 6000             |         |                  |  |
|       |                    |                  |         |                  |  |
|       |                    |                  |         |                  |  |

论坛: <u>www.jeecg.org</u> QQ 群: 106259349, 106838471, 289782002

## 3. 二次开发

智能表单的页面和业务逻辑增强采用 JS 增强和 Sql 增强实现。

|   | 表举型 | 表名                   | 表描述       | 是否树形 | 是否分页 | 同步数据库 | 显示复选框 | 查询模式   | 创建时间       | (修改) जिस्ते (हि) | 撞作           |  |
|---|-----|----------------------|-----------|------|------|-------|-------|--------|------------|------------------|--------------|--|
|   | 主表  | jform_order_main     | 订单主信息     | 否    | 是    | 否     | 否     | group  | 2013/08/04 | 10 10 10 10 10   | [删除][同步数据库]  |  |
| 2 | 单表  | jform_leave          | 请假单       | 否    | 是    | Ē     | 否     | group  | 2013/08/04 |                  | [删除][同步数据库]  |  |
| 3 | 主表  | jform_cgreport_head  | 动态报表配置抬头  | 否    | 是    | 否     | 否     | single | 2013/08/04 |                  | [删除][同步数据库]  |  |
| ł | 附表  | jform_cgreport_item  | 动态报表配置明细  | 否    | 是    | a.    | 否     | single | 2013/08/04 |                  | [删除][同步数据库]  |  |
|   | 附表  | jform_order_customer | 订单客户信息    | 否    | 是    | 吾     | 是     | single | 2013/08/04 |                  | [删除][ 同步数据库] |  |
|   | 附表  | jform_order_ticket   | 订单机票信息    | 否    | 是    | 否     | 否     | single | 2013/08/04 |                  | [删除][ 同步数据库] |  |
| , | 单表  | jform_price1         | 价格认证机构统计表 | 否    | 是    | T     | 否     | group  | 2013/08/04 |                  | [删除][ 同步数据库] |  |

## 3.1. JS增强

JS 增强通过写 JS 方法可以对页面表单效果进行任意处理,比如弹出提示信息。

代码示例一: alert('hello jeecgjs 增强');

| 12 (清假印)       - □ × (19年2)         alert('helio jeecq js 增速'):       2         1       2         3       4         5       6         7       1         10       1         11       2         12       3         13       0         14       1         15       1         16       1         17       1         18       1         19       1         10       1         10       1         10       1         10       1 | 1   |    |                                                                 |        |
|----------------------------------------------------------------------------------------------------|-----|----|-----------------------------------------------------------------|--------|
| aert(/hello.jeecg js 淮語);         1         2         3         4         5         7         10         1         10                                                                                                    | É   | 87 | 」S增强[请假单] □ ×                                                   | :(管理员) |
|                                                                                                    |     | 14 | alert('hello jeecg js 增强');                                     | ②拉     |
|                                                                                                    | C I | 重页 |                                                                 |        |
|                                                                                                    |     | 智能 |                                                                 |        |
|                                                                                                    |     |    |                                                                 |        |
|                                                                                                    |     | •  |                                                                 | A. 查询  |
|                                                                                                    |     |    |                                                                 |        |
| 2<br>3<br>4<br>5<br>6<br>7<br>7<br>1<br>1<br>1<br>1<br>1<br>1<br>1                                                                                                    |     | 1  |                                                                 |        |
| 3<br>4<br>5<br>6<br>7<br>7<br>10<br>1 /1                                                                                                    |     | 2  |                                                                 | 板][菜单链 |
| 10       1       /1                                                                                                    |     | 3  |                                                                 |        |
| 6<br>7<br>10<br>1 /1                                                                                                    |     | 5  |                                                                 |        |
| 7 10 1 /1 7                                                                                                    |     | 6  |                                                                 |        |
| · · · · · · · · · · · · · · · · · · ·                                                                                                    |     | 7  |                                                                 |        |
| 确定 美闭                                                                                                    |     |    |                                                                 |        |
| 确定 美闭                                                                                                    |     |    |                                                                 |        |
| 確定 美闭                                                                                                    |     |    |                                                                 |        |
| 确定 关闭                                                                                                    | 1   |    |                                                                 |        |
| · 注意 美闭 · · · · · · · · · · · · · · · · · ·                                                                                                    | 10  |    |                                                                 |        |
|                                                                                                    |     |    | 确定 关闭                                                           |        |
|                                                                                                    | 2   | 10 | <u><u>v</u> <u>H</u> <u>1</u> <u>/1</u> <u>P</u> <u>H</u> O</u> |        |

#### 演示效果: (JS 注入到表单页面中执行)

| 请假单录入 |                               | – 🗆 × |
|-------|-------------------------------|-------|
|       |                               |       |
|       |                               |       |
|       |                               |       |
|       | lesslboots 2020 server 上的厨石 义 |       |
|       |                               |       |
|       | VETTO Jeecg 12 hBJB           |       |
|       | 确定                            |       |
|       |                               |       |
|       |                               |       |
|       |                               |       |
|       |                               |       |
|       |                               |       |
|       |                               |       |
|       | 确                             | 定 关闭  |

#### 代码示例二

| JS增强[动态报表配置抬头]                                                                                                    | _ 🗆 × |
|----------------------------------------------------------------------------------------------------|-------|
| <pre>\$(function(){ \$("body").append("<link href='\"plug-in/lhgDialog/skins/default.css\"' id='\"lhgdialoglink\"' rel='\"stylesheet\"'/>"); var \$thr = \$("<div class='\"ui_buttons\"' style='\"display:inline-blods;\"'><input -8px;\"="" class='\"ui_state_highlight\"' id='\"sql@nalyze\"/' relative;top:="" style='\"position:' type='\Touton\"value=\"sql@#Tr\"'/></div>"); \$("#rgr_sql").after(\$bth); \$thr.click(function(){[</pre> |       |
| 确分                                                                                                    | 定 关闭  |

演示效果: (通过 JS 在页面中追了一个按钮[SQL 解析],输入 sql 会自动生成字段)

| 动态报表配置抬头录 | λ    |       | _ 🗆 ×             |
|-----------|------|-------|-------------------|
| 编码:       |      |       | 名称:               |
| 查询数据SQL:  | /    | sql解析 | 描述:               |
| 动态报表配置明细  |      |       | =                 |
|           | Ê.   |       |                   |
| 序号 字段名    | 字段序号 | 字段文本  | 字段类型 查询模式 取值表达式   |
|           |      |       | Integer 💙 单条件直询 💙 |
|           |      |       |                   |
|           |      |       |                   |
|           |      |       | 确定 关闭             |

## 3.2. SQL增强

SQL 增强语法: update set day\_num = day\_num + 1 where id = #{id}

关联表单数据的字段采用#{id}写法

通过增强 SQL,可以关联修改业务数据

SQL増[请假单]

| update set day_num = day_num + 1 where id = #{id} |       |
|---------------------------------------------------|-------|
|                                                   |       |
|                                                   |       |
|                                                   |       |
|                                                   |       |
|                                                   |       |
|                                                   |       |
|                                                   |       |
|                                                   |       |
|                                                   |       |
|                                                   |       |
|                                                   |       |
|                                                   |       |
|                                                   |       |
|                                                   |       |
|                                                   |       |
|                                                   |       |
|                                                   |       |
|                                                   |       |
|                                                   |       |
|                                                   |       |
|                                                   |       |
|                                                   | 确定 关闭 |
|                                                   |       |

## 3.3. 自定义按钮

通过自定义按钮功能,可以为智能表单列表添加按钮,实现扩展功能。

 $=\Box \times$ 

① 表单维护界面点击"自定义按钮"按钮。

| 智能表单配置  |      |                      |            |          |        |         |        |        |               |            |  |  |
|---------|------|----------------------|------------|----------|--------|---------|--------|--------|---------------|------------|--|--|
| 表类型:请选择 |      |                      |            |          |        |         |        |        |               | ***        |  |  |
|         | 」建表早 | ✔ 骗祖表单 ✔ 日正          | 又按钮 🖉 JS墙头 | 🖋 SQLL首组 | 1 🖉 表早 | 守山 🖉 表明 | 导入 171 | 特生成 🕤  | り 奴 据 厍 表 生 応 | (表早        |  |  |
|         | 表类型  | 表名                   | 表描述        | 是否树形     | 是否分页   | 同步数据库   | 显示复选框  | 查询模式   | 创建时间          | 修改时间       |  |  |
| 1       | 主表   | jform_order_main     | 订单主信息      | 否        | 是      | 未同步     | 否      | group  | 2013/11/17    |            |  |  |
| 2       | 单表   | jform_leave          | 请假单        | 否        | 是      | 已同步     | 否      | group  | 2013/11/17    | 2013/11/17 |  |  |
| 3       | 主表   | jform_cgreport_head  | 动态报表配置抬头   | 否        | 是      | 未同步     | 否      | single | 2013/11/17    |            |  |  |
| 4       | 附表   | jform_cgreport_item  | 动态报表配置明细   | 否        | 是      | 未同步     | 否      | single | 2013/11/17    |            |  |  |
| 5       | 附表   | jform_order_customer | 订单客户信息     | 否        | 是      | 未同步     | 是      | single | 2013/11/17    |            |  |  |
| 6       | 附表   | jform_order_ticket   | 订单机票信息     | 否        | 是      | 未同步     | 否      | single | 2013/11/17    |            |  |  |
| 7       | 单表   | jform_price1         | 价格认证机构统计表  | 否        | 是      | 未同步     | 否      | group  | 2013/11/17    |            |  |  |

② 进入按钮配置界面如图,在此维护界面可以对选择的表单进行按钮配置。

| 自定义按钮     |       |      |        |      |      |          |       |    |      |  |  |  |
|-----------|-------|------|--------|------|------|----------|-------|----|------|--|--|--|
| ⑦ 录入 2/编辑 |       |      |        |      |      |          |       |    |      |  |  |  |
|           | 按钮编码  | 按钮名称 | 按钮样式   | 动作类型 | 显示顺序 | 显示图标样式   | 显示表达式 | 状态 | 操作   |  |  |  |
| 1         | audit | 审核   | button | js   | 1    | pictures |       | 激活 | [删除] |  |  |  |

#### ③ 详细配置信息

| 编辑            |                              | _ 🗆 X |
|---------------|------------------------------|-------|
| <b>按钮编码</b> : | audit 编码不能是add/update/delete |       |
| 按钮名称:         | 审核                           |       |
| 按钮样式          | button •                     |       |
| 动作类型:         | js v                         |       |
| 显示顺序:         | 1                            |       |
| 显示图标样式:       | pictures                     |       |
| 显示表达式:        |                              |       |
| 状态:           | 激活 ▼                         |       |
|               |                              |       |
|               |                              |       |
|               | 确员                           | 关闭    |

按钮编码: 该编码在一个智能表单配置中唯一,该编码同时是按钮触发的 JS 函数名。

例如: 按钮编码设为 audit。则该按钮点击触发的函数名为 function audit();

按钮名称:按钮上面显示的文本。

按钮样式: 可选 button/link。

button:即生成的按钮显示在导航工具栏上;

link:显示在每一条数据的操作列。

动作类型:可选 action/js。

action:该按钮会触发通用入口, 挂接到 SQL 增强上(前提是 SQL 增强配置中配置了 按钮编码对应的 sql 语句)。

Js:该按钮会触发 JS 增强中类型为"list"的配置中编写了函数名为按钮编码的函数。

#### 显示表达式: 暂无说明。

显示图标样式:按钮的图标样式。

④ 效果演示

| 请假单              |                  |                |        |      |       |        |    |
|------------------|------------------|----------------|--------|------|-------|--------|----|
| 请假人:             | 性别:请             | 选择 🗸           |        |      |       |        |    |
| 🕀 录入 🥒 编辑 🔲 批量删除 | 🔍 查看  🎂 Excel数据导 | 引入 💧 Excel模板下動 | 💼 审核   |      |       |        |    |
| 请假标题请假人性别请假      | 閱开始时间 请假结束时间     | 请假天数           | 所属部门 详 | 青假原因 | 部门审批人 | 部门审批意见 | 操作 |

#### 3.4. Java增强

通过此功能可在表单的增加、修改、和删除数据时实现额外的功能,类似 spring 中的后置通知。

首先,实现 **C**gformEnhanceJavaInter 接口,execute 方法将被调用,其参数为表单数据。 例如,定义如下类:

| <pre>@Service("myInter")</pre>                                                 |
|--------------------------------------------------------------------------------|
| <pre>public class MyInterServiceImpl implements CgformEnhanceJavaInter {</pre> |
| @Override                                                                      |
| public void execute(Map map) throws BusinessException {                        |
| <pre>for(Object o:map.keySet()) {</pre>                                        |
| System. <i>out</i> . println(o+"===>"+map.get(o));                             |
| }                                                                              |
|                                                                                |
|                                                                                |

点击 java 增强

| 表类型:请选择 ▼ 表名<br>● 创建表单 // 编辑表单 // 自定义按钮 | ;:<br>🖊 js增强 🥒 sq增强 | □ 同步数据库: - ▲ 表单导出 | 请选择 [<br>] 表单导入 ( | ✓ ✓ ● 代码生成   | 動揚库   | 异入表单 🖌 | 🖉 javal 🕾 | ≝ ←        |       |            |                    |
|-----------------------------------------|---------------------|-------------------|-------------------|--------------|-------|--------|-----------|------------|-------|------------|--------------------|
| 表类型 表名 表射                               | 自分类 表描述             | 版本 是否树            | 是否分页              | 司步数据库 显      | 記示复法框 | 查询模式   | 创建人       | 创建时间       | 修改人   | 修改时间       | 操作                 |
| 1 ✔ 单表 jeecg_custom_info 晋述             | 11表单 客户资料管理         | 4 台               | 是                 | 2同步 共        | Ē     | single | admin     | 2015/10/15 | admin | 2015/10/15 | [删除][移除][模板配置][功能测 |
| ava增强[客户资料管理                            | !]                  |                   |                   |              |       |        |           | ×          |       |            |                    |
| 页面控件编码:                                 | update              |                   |                   | <b>~</b> •   | ∕通过   | 信息验    | 证!        |            |       |            |                    |
| 类型:                                     | ● spring-key (      | ⊖java-cla         | ISS               |              | ~ 更   | 「新ス    | 方法        | ŧ          |       |            |                    |
| 数值:                                     | myInter             |                   |                   |              |       |        |           |            |       |            |                    |
| 声明sprin                                 | ng bean 名           | 3称 或              | 者cla              | <b>ss</b> 全! | 路径    |        |           |            |       |            |                    |

表单编辑保存时便调用 execute 方法,如下:

```
phone==>8
create_name==>>管理员
transportation==>>
warehouse==>>19
people==>>20
cust_name==>3张三
operation==>21
create date==>Thu Oct 15 00:00:00 CST 2015
```

## 4. 动态报表[Online表单配置]

4.1. 创建动态报表

界面如下:

| 录入     |            |                |         |                 |      |       |
|--------|------------|----------------|---------|-----------------|------|-------|
| 编码:    |            | 名称:            |         | <b>赦据源</b> :请选择 | ۲    | *     |
| 查询sql: |            | Å              | SQL解析   |                 |      |       |
| 描述:    |            |                |         |                 |      |       |
| 动态报表配置 | <b>登明細</b> |                |         |                 |      |       |
| 🕀 添加   |            |                |         |                 |      |       |
| 编码 名称  | 排序 文本框     | 类型 是否显示 字段href | 查询模式 类型 | 字典Code .        | 是否查询 |       |
|        |            | 请选择 ▼ 显示 ▼     | 请选择 🔻   |                 | 请: ▼ |       |
|        |            |                |         |                 |      |       |
|        |            |                |         |                 |      |       |
|        |            |                |         |                 |      | •     |
|        |            |                |         |                 |      | 确定 关闭 |

说明:

[查询 SQL]即动态报表的查询 SQL,此输入框所填写的 SQL 所查询出来的数据将以 列表的形式展现。

[动态报表配置明细]则是对查询 SQL 结果集所产生的数据列进行相关的配置。

[数据源]可以查询不同的数据库,系统管理->多数据源管理中可配置数据源

## 4.2. SQL解析与字段配置

如下图所示,在[查询数据 SQL]录入完毕之后,点击[sql 解析]可以自动将此报表 sql 的数据列在[动态报表配置明细]里带出。

| 查询数据SQL:    | select * from t_s_             | user<br>// | sql解析 |
|-------------|--------------------------------|------------|-------|
| 」<br>「<br>序 | 动态报表配置明细<br>● 添加 ● 删除<br>号 字段名 | 字段序号       |       |
|             | id<br>signaturefile            |            |       |
|             | mobilephone                    | 2          |       |
| E           | officephone                    | 3          |       |
|             | email                          | 4          |       |

#### 接下来只需要进行后续的配置。

| 动  | 动态报表配置明细    |    |      |      |   |      |        |      |    |        |      |
|----|-------------|----|------|------|---|------|--------|------|----|--------|------|
| (  |             |    |      |      |   |      |        |      |    |        |      |
| 编码 | 名称          | 排序 | 文本框  | 类型   |   | 是否显示 | 字段href | 查询模式 | 类型 | 字典Code | 是否查询 |
|    | id          | 4  | id   | 字符类型 | ٠ | 显示 ▼ |        | 请选择  | •  |        | 请: ▼ |
|    | update_name | 5  | 更新人  | 字符类型 | ٠ | 显示 ▼ |        | 请选择  | •  |        | 请: ▼ |
|    | update_date | 6  | 更新日期 | 日期类型 | ٠ | 显示 ▼ |        | 请选择  | •  |        | 请: ▼ |

说明:

[文本框]:用于在动态报表展示时作为列名。

[类型]:标识这个字段的数据类型,便于条件查询时生成相应的过滤 SQL 片段。

[查询模式]:可选,分"单条件查询"与"组合条件查询",区别是前者的查询框只生成一个输入框,而后者生成两个查询框。[字典 code]:填写系统字典中分组编码。将生成查询下拉以及结果集的值替换。

[是否查询]:标识该字段是否生成查询框。

#### 4.3. 动态报表效果

首先将配置好的动态报表配置到系统菜单里面。

|       | 动态报表测试                       | 菜单名称范围4~10位字符,且不为空 |
|-------|------------------------------|--------------------|
| 菜单等级: | 下级菜单                         |                    |
| 父菜单:  | 智能表单                         |                    |
| 菜单地址: | cgReportController.do?list&i |                    |
| 图标名称: | 地图                           |                    |
| 菜单顺序: | 6                            |                    |

菜单地址格式:cgReportController.do?list&id={动态报表配置编码}, 配置菜单进行列表显

示。

## 5. 代码生成

#### 5.1. 创建表单并生成表

① 点击左侧的表单配置菜单,然后点击创建表单按钮创建数据表单,如下图。

| 创建表单       |              |           |     |         |       |    |           |          | – 🗆 X |  |  |
|------------|--------------|-----------|-----|---------|-------|----|-----------|----------|-------|--|--|
| 表名         | iform_person | rm_person |     |         |       |    |           |          |       |  |  |
| 表描述        | 人员信息         |           |     |         | 表类型:  | 单表 |           | •        |       |  |  |
| 是否为树形      | · A          | •         |     |         | 是否分页: | 是  |           | •        |       |  |  |
| 是否显示复选框    | · A          | 否 •       |     |         |       |    | 单条件查询   ▼ |          |       |  |  |
| 数据库属性 页面属性 | 校验字典 外键      |           |     |         |       |    |           |          |       |  |  |
| 🕞 添加 📄 删除  | )            |           |     |         |       |    |           |          |       |  |  |
| 操作 字段名称    | 字段备注         | 字段长度      | 小数点 |         | 字段类型  | 主键 | 字段顺序      | 允许空值     |       |  |  |
| id         | 主键           | 36        | 0   | String  | •     |    | 1         |          |       |  |  |
| username   | 用户名          | 30        | 0   | String  | •     |    | 2         | <b>«</b> |       |  |  |
| sex        | 性别           | 1         | 0   | Integer | •     |    | 3         | 1        |       |  |  |
| age        | 年龄           | 10        | 0   | Integer | •     |    | 4         |          |       |  |  |

② 进入智能表单配置列表,点击同步数据库将配置同步到数据库。

| 智能表 | 智能表单配 <u>置</u>                                                                                         |                      |           |      |      |       |       |        |            |      |                 |   |
|-----|----------------------------------------------------------------------------------------------------|----------------------|-----------|------|------|-------|-------|--------|------------|------|-----------------|---|
| e e | 表类型:     …请法择…     ▼       ● 创建表单     // 编辑表单     // 自定义按钮     // SQL/监强     // 表单导出     // 表单导出     ● |                      |           |      |      |       |       |        |            |      |                 |   |
|     | 表类型                                                                                                    | 表名                   | 表描述       | 是否树形 | 是否分页 | 同步数据库 | 显示复选框 | 查询模式   | 创建时间       | 修改时间 | 操作              |   |
| 1   | 单表                                                                                                    | jform_person         | 人员信息      | 否    | 是    | 未同步   | 否     | single | 2013/11/16 |      | [删除][移除][同步数据库  | 1 |
| 2   | 主表                                                                                                    | jform_order_main     | 订单主信息     | 否    | 是    | 未同步   | 否     | group  | 2013/11/16 |      | [删除][移除][ 同步数据库 | 1 |
| 3   | 单表                                                                                                    | jform_leave          | 请假单       | 否    | 是    | 未同步   | 否     | group  | 2013/11/16 |      | [删除][移除][ 同步数据库 | ] |
| 4   | 主表                                                                                                    | jform_cgreport_head  | 动态报表配置抬头  | 否    | 是    | 未同步   | 否     | single | 2013/11/16 |      | [删除][移除][ 同步数据库 | ] |
| 5   | 附表                                                                                                    | jform_cgreport_item  | 动态报表配置明细  | 否    | 是    | 未同步   | 否     | single | 2013/11/16 |      | [删除][移除][ 同步数据库 | ] |
| 6   | 附表                                                                                                    | jform_order_customer | 订单客户信息    | 否    | 是    | 未同步   | 是     | single | 2013/11/16 |      | [删除][移除][ 同步数据库 | ] |
| 7   | 附表                                                                                                    | jform_order_ticket   | 订单机票信息    | 否    | 是    | 未同步   | 否     | single | 2013/11/16 |      | [删除][移除][ 同步数据库 | ] |
| 8   | 单表                                                                                                    | jform_price1         | 价格认证机构统计表 | 否    | 是    | 未同步   | 否     | group  | 2013/11/16 |      | [删除][移除][ 同步数据库 | ] |

#### ③ 查看数据库中生成对应的表。

| 📑 jform_person @jeecg-dev (127.0.0.1) - 表                 |         |    |     |       |     |          |  |  |  |
|-----------------------------------------------------------|---------|----|-----|-------|-----|----------|--|--|--|
| 文件 编辑 窗口 帮助                                               |         |    |     |       |     |          |  |  |  |
| 🐻 新建 📙 保存 嗝 另存为 🛛 🖼 添加栏位 🇮 插入栏位 🧮 删除栏位 🛛 🖉 主键 🛛 🕈 上移 🤍 下移 |         |    |     |       |     |          |  |  |  |
| 栏位 索引 外键 触发器 选项 注释 SQL 预览                                 |         |    |     |       |     |          |  |  |  |
| 名                                                         | 类型      | 长度 | 小数点 | 允许空值( |     | <b>^</b> |  |  |  |
| ▶ id                                                      | varchar | 36 | 0   |       | 1 🖉 |          |  |  |  |
| username                                                  | varchar | 20 | 0   | ✓     |     |          |  |  |  |
| sex                                                       | int     | 11 | 0   | •     |     | E        |  |  |  |
| age                                                       | int     | 6  | 0   | ✓     |     |          |  |  |  |
|                                                           |         |    |     |       |     |          |  |  |  |
|                                                           |         |    |     |       |     |          |  |  |  |

## 5.2. 代码生成器配置

代码生成器有两个配置文件:一个用于数据源的配置,一个用于代码生成器的参数配

置。这两个配置文件分别是 resources/jeecg 目录的 jeecg\_database.properties 和

jeecg\_config.properties.

| 参数                        | 参数说明                    | 默认值                 | 取值范围       |
|---------------------------|-------------------------|---------------------|------------|
| source_root_package       | Source floders on build | src                 |            |
|                           | path (JAVA 文件的根目录)      |                     |            |
| webroot_package           | WEB 应用文件的根目录            | WebRoot             |            |
|                           | (例如:                    |                     |            |
|                           | jsp )                   |                     |            |
| bussi_package             | 业务包(举例:比如 ERP           | jeecg.test          |            |
|                           | 中的一个大的模块销售模             |                     |            |
|                           | 块目录) 特点: 支持多级           |                     |            |
|                           | 目录例如[com.sys]           |                     |            |
| templatepath              | 代码生成器使用的模板文             | jeecg/template      |            |
|                           | 件目录                     |                     |            |
| system_encoding           | 项目编码                    | utf-8               |            |
| jeecg_generate_table_id   | 自定义主键命名                 | id                  | 目前表主键      |
|                           |                         |                     | 只能命名       |
|                           |                         |                     | ID         |
| jeecg_ui_search_filed_num | 配置代码生成器生成的              | 1                   |            |
|                           | JSP 页面,默认前几个字段          |                     |            |
|                           | 生成查询条件                  |                     |            |
| jeecg_filed_convert       | 数据库表字段转换为实体             | true                | true/false |
|                           | 字段是采用原生态,还是             |                     |            |
|                           | 采用驼峰写法转换                |                     |            |
| ui_filter_fields          | 不生成到 jsp 页面的字段名         |                     | 如创建时       |
|                           | 称                       |                     | 间、创建人      |
|                           |                         |                     | 等          |
| project_path              | 项目工程所在的路径               | G\:/workspace_free/ |            |
|                           |                         | jeecg-v3-simple     |            |

## 参数配置文件 jeecg\_config.properties 的各参数说明如下表所示:

## 5.3. 代码生成

#### ① 选择要生成的表单,然后点击代码生成按钮

| 智能表 | <b>留能表单配置</b>                                                                                                    |                      |           |      |      |       |       |        |            |            |                            |
|-----|----------------------------------------------------------------------------------------------------|----------------------|-----------|------|------|-------|-------|--------|------------|------------|----------------------------|
|     | 表类型:请选择 ▼ 表名: 同步数据库:请选择 ▼                                                                                                    |                      |           |      |      |       |       |        |            |            |                            |
| 🕀 t | <ul> <li>● 创建表单</li> <li>/ 编辑表单</li> <li>/ 自定义按钮</li> <li>/ SQL增强</li> <li>/ 表单导入</li> <li>● 代码生成</li> <li>● 数据库表生成表单</li> <li>● 查</li> </ul> |                      |           |      |      |       |       |        |            |            |                            |
|     | 表类型                                                                                                    | 表名                   | 表描述       | 是否树形 | 是否分页 | 同步数据库 | 显示复选框 | 查询模式   | 创建时间       | 修改时间       | 操作                         |
| 1   | 单表                                                                                                    | jform_person         | 人员信息      | 否    | 是    | 已同步   | 否     | single | 2013/11/15 | 2013/11/15 | [删除][移除][数据列表][表单模板][菜单链接] |
| 2   | 主表                                                                                                    | jform_order_main     | 订单主信息     | 否    | 是    | 未同步   | 否     | group  | 2013/11/15 |            | [删除][移除][ 同步数据库]           |
| 3   | 单表                                                                                                    | jform_leave          | 请假单       | 否    | 是    | 未同步   | 否     | group  | 2013/11/15 |            | [删除][移除][ 同步数据库]           |
| 4   | 主表                                                                                                    | jform_cgreport_head  | 动态报表配置抬头  | 否    | 퉆    | 未同步   | 否     | single | 2013/11/15 |            | [删除][移除][ 同步数据库]           |
| 5   | 附表                                                                                                    | jform_cgreport_item  | 动态报表配置明细  | 否    | 是    | 未同步   | 否     | single | 2013/11/15 |            | [删除][移除][ 同步数据库]           |
| 6   | 附表                                                                                                    | jform_order_customer | 订单客户信息    | 否    | 是    | 未同步   | 是     | single | 2013/11/15 |            | [删除][移除][ 同步数据库]           |
| 7   | 附表                                                                                                    | jform_order_ticket   | 订单机票信息    | 否    | 是    | 未同步   | 否     | single | 2013/11/15 |            | [删除][移除][ 同步数据库]           |
| 8   | 单表                                                                                                    | jform_price1         | 价格认证机构统计表 | 否    | 是    | 未同步   | 否     | group  | 2013/11/15 |            | [删除][移除][ 同步数据库]           |

#### ② 输入代码生成参数

| 代码生成[人员信息]   |                                                         |
|--------------|---------------------------------------------------------|
| 代码生成类型:      | 単表   ▼                                                  |
| 表名:          | jform_person                                            |
| 功能描述:        | 人员信息                                                    |
| 包名(小写):      | person                                                  |
| 实体类名(首字母大写): | JformPerson                                             |
| 需要生成的代码:     | 🗹 Action 🖉 Jsp 🖉 ServiceI 🖉 ServiceImpl 🖉 Page 🖉 Entity |
| 页面风格:        | Table风格(form) ▼                                         |

③ 点击确定按钮,开始生成代码,然后刷新 Eclipse 工程,可以看到生成的 Java 和 Jsp 代码,如下图:

#### a 🚰 jeecg-v3-simple

## 4 🔑 src

- ⊿ 🔠 jeecg
  - 🛛 🔠 cgform
  - Image: Barrier Barrier Barr
  - 🛛 🛺 demo
  - 🖻 🚮 rest
  - 🖻 🔠 system
  - 🔺 付 test
    - 4 🔠 controller.person
      - JformPersonController.java
    - 4 🔠 entity.person
      - JformPersonEntity.java
    - 🔺 🌐 service
      - 🔺 🌐 impl.person
        - JformPersonServiceImpl.java
      - 4 🖶 person
        - JformPersonServiceLjava
- 🔺 🗁 webpage
  - b 🗁 cgform
  - 👂 🗁 common
  - 👂 🗁 demo
  - 🔺 🗁 jeecg
    - 👂 🗁 demo
    - 🔺 🗁 test
      - 🔺 🗁 person
        - 📝 jformPerson-add.jsp
        - 📝 jformPerson-update.jsp
        - 🚯 jformPerson.js
        - iformPersonList.js
        - 牙 jformPersonList.jsp

#### 5.4. 功能测试

添加菜单并授权。

| 菜单编辑  |                             |                    | – 🗆 X |
|-------|-----------------------------|--------------------|-------|
| 菜单名称: | 人员信息                        | 菜单名称范围4~10位字符,且不为空 |       |
| 菜单等级: | 下级菜单                        |                    |       |
| 父菜单:  | 系统管理                        |                    |       |
| 菜单地址: | jformPersonController.do?jf |                    |       |
| 图标名称: | 图片                          |                    |       |
| 菜单顺序: | 20                          |                    |       |

点击菜单项【人员信息】,打开人员信息的主界面如下图,

| ☐Online 开发  | 人员信息                  |
|-------------|-----------------------|
| ◎统计查询 🛛 🗧 🗧 | 🗣 录入 🥒 编辑 🔲 批量删除 🔍 查看 |
| 🛃 系统管理 🛛 🐟  |                       |
| 値 用户管理      |                       |
| 🖻 角色管理      |                       |
| 値 数据字典      |                       |
| 🖻 菜单管理      |                       |
| 🖻 图标管理      |                       |
| □ 人员信息      |                       |

5.5. 一对多和一对一表单代码生成

① 创建表单主表的表类型选择"主表",如下图,

| 编辑 | 表单                                         |                  |                |     |        |       |     |        |      | – 🗆 X |  |
|----|--------------------------------------------|------------------|----------------|-----|--------|-------|-----|--------|------|-------|--|
|    | 表名:                                        | jform_order_main | orm_order_main |     |        |       |     |        |      |       |  |
|    | 表描述:                                       | K: 订单主信息         |                |     |        | 表类型:  | 主表  |        | •    |       |  |
|    | 是否为树形: 否 ▼                                 |                  |                |     |        | 是否分页: | 是 ▼ |        |      |       |  |
|    | 是否显示复选框:                                   | 否                | •              |     |        | 查询模式  | 组合  | 组合查询 ▼ |      |       |  |
|    | 附表 jform_order_ticket,jform_order_customer |                  |                |     |        |       |     |        |      |       |  |
| 数据 | 库属性 页面属性                                   | 校验字典 外键          |                |     |        |       |     |        |      |       |  |
| ¢  | 添加                                         | D                |                |     |        |       |     |        |      |       |  |
| 操作 | 字段名称                                       | 字段备注             | 字段长度           | 小数点 |        | 字段类型  | 主報  | 2 字段顺序 | 允许空值 |       |  |
|    | id                                         | 主键               | 36             | 0   | String | ,     | •   | 0      |      |       |  |
|    | order_code                                 | 订单号              | 50             | 0   | String | ,     | •   | 1      | st.  |       |  |
|    | order_date                                 | 订单日期             | 20             | 0   | Date   | ,     | •   | 2      | 1    |       |  |
|    | order_money                                | 订单金额             | 10             | 3   | Double |       | •   | 3      |      |       |  |
|    | content                                    | 备注               | 255            | 0   | String |       | •   | 4      | 1    |       |  |

② 附表的类型选择"附表",再勾选"一对多"或者"一对一",同时在外键 TAB

页中把外键字段对应的主表的关联字段填上。

| 编辑表单      | 5                  |                  |      |     |                       | – 🗆 X |
|-----------|--------------------|------------------|------|-----|-----------------------|-------|
|           | 表名: jform_order_cu | stomer           |      |     |                       |       |
| 表         | 湖述: 订单客户信息         |                  |      | 表类型 | · 附表 ▼<br>● 一对多 ◎ 一对一 |       |
| 是否为       | 是否为树形: 否 ▼         |                  |      |     | 是 •                   |       |
| 是否显示复     | 题框: 是              | 是 •              |      |     | ↓ 单条件查询 ▼             |       |
| 数据库属性 页面属 | 「「「」」を注意した。        | N键               |      |     |                       |       |
| 字段名称      | 字段备注               | 主表名              | 主表字段 |     |                       |       |
| id        | 主键                 |                  |      |     |                       |       |
| name      | 客户名                |                  |      |     |                       |       |
| money     | 单价                 |                  |      |     |                       |       |
| sex       | 性别                 |                  |      |     |                       |       |
| telphone  | 电话                 |                  |      |     |                       |       |
| fk_id     | 外键                 | jform_order_main | id   |     |                       |       |

#### ③ 生成代码时需要选择主表,然后点击代码生成按钮,如下图

| 🕀 t | 表英型:     …请选择…     表名:     同步数据库:     …请选择…     ▼       ● 创建表单     // 编辑表单     / 自定义按钮     / SQL增强     / 表单导出     / 表单导入     ● 代码生成     ● 数据库表生成表单 |                      |           |   |   |     |   |        |            |            |                            |
|-----|----------------------------------------------------------------------------------------------------|----------------------|-----------|---|---|-----|---|--------|------------|------------|----------------------------|
|     | 表类型 表名 表描述 是否树形 是否分页 同步数据库 显示复选框 查询模式 创建时间 修改时间 操作                                                                                                 |                      |           |   |   |     |   |        |            |            |                            |
| 1   | 单表                                                                                                    | jform_person         | 人员信息      | 否 | 是 | 已同步 | 否 | single | 2013/11/16 | 2013/11/16 | [删除][移除][数据列表][表单模板][菜单链接] |
| 2   | 主表                                                                                                    | jform_order_main     | 订单主信息     | 否 | 是 | 未同步 | 否 | group  | 2013/11/16 |            | [删除][移除][同步数据库]            |
| 3   | 单表                                                                                                    | jform_leave          | 请假单       | 否 | 是 | 未同步 | 否 | group  | 2013/11/16 |            | [删除][移除][ 同步数据库]           |
| 4   | 主表                                                                                                    | jform_cgreport_head  | 动态报表配置抬头  | 否 | 是 | 未同步 | 否 | single | 2013/11/16 |            | [删除][移除][ 同步数据库]           |
| 5   | 附表                                                                                                    | jform_cgreport_item  | 动态报表配置明细  | 否 | 是 | 未同步 | 否 | single | 2013/11/16 |            | [删除][移除][ 同步数据库]           |
| 6   | 附表                                                                                                    | jform_order_customer | 订单客户信息    | 否 | 是 | 未同步 | 是 | single | 2013/11/16 |            | [删除][移除][ 同步数据库]           |
| 7   | 附表                                                                                                    | jform_order_ticket   | 订单机票信息    | 否 | 是 | 未同步 | 否 | single | 2013/11/16 |            | [删除][移除][ 同步数据库]           |
| 8   | 单表                                                                                                    | jform_price1         | 价格认证机构统计表 | 否 | 是 | 未同步 | 否 | group  | 2013/11/16 |            | [删除][移除][ 同步数据库]           |

④ 输入代码生成参数,如下图,

| 代码生成[订单主信息]               | 冉生成[订单主信息] - □                                                              |  |  |  |  |  |  |
|---------------------------|-----------------------------------------------------------------------------|--|--|--|--|--|--|
| 代码生成类型                    | ▼                                                                           |  |  |  |  |  |  |
| 主表名: jform_order_main     |                                                                             |  |  |  |  |  |  |
| 功能描述: 订单主信息               |                                                                             |  |  |  |  |  |  |
| 主表包名: order               |                                                                             |  |  |  |  |  |  |
| 主表实体名(首字母大写):             | JformOrderMain                                                              |  |  |  |  |  |  |
| 子表信息                      | 子表信息                                                                        |  |  |  |  |  |  |
| 子表名: jform_order_ticket   | 子表描述:     订单机票信息     子表包:     order     子表实体(首字母大弓):     JformOrderTicket   |  |  |  |  |  |  |
| 子表名: jform_order_customer | 子表描述:     订单客户信息     子表包:     Order     子表实体(首字母大写):     JformOrderCustomer |  |  |  |  |  |  |

⑤ 点击确定按钮,开始生成代码,然后刷新 Eclipse 工程,可以看到生成的 Java 和 Jsp

代码,如下图,

- 🔺 进 src
  - 🔺 付 jeecg
    - ⊳ 🔠 cgform
    - Image: Barrier Strength Barrier Strength Barrier Stren
    - 🛛 🔠 demo
    - 🛛 🔠 rest
    - 🛛 🔠 system
    - 🔺 🔐 test
      - 🔺 🔠 controller
        - 🔺 🔠 order
          - JformOrderMainController.java
        - 🛛 🖟 person
      - 🔺 🔐 entity
        - 🔺 🔠 order
          - JformOrderCustomerEntity.java
          - 🛛 🔊 JformOrderMainEntity.java
          - JformOrderTicketEntity.java
        - 🖻 🔠 person
      - 🔺 🔠 page.order
        - ⊳ 🕖 JformOrderMainPage.java
      - ⊿ 🔠 service
        - 🔺 付 impl
          - 4 🔠 order
            - JformOrderMainServiceImpl.java
          - b 🖶 person
        - 4 🔠 order
          - JformOrderMainServiceI.java

webpage
 cgform
 common
 demo
 jeecg
 demo
 je demo
 test
 order
 jformOrderCustomerList.jsp
 jformOrderMain-add.jsp
 jformOrderMain-update.jsp
 jformOrderMainList.js
 jformOrderMainList.js
 jformOrderMainList.js
 jformOrderMainList.jsp
 jformOrderTicketList.jsp

## 6. 查询机制(数据权限)

## 6.1. 智能表单的约定字段

| 约定字段名称          | 约定字段释义        |
|-----------------|---------------|
| create_date     | 创建日期          |
| create_datetime | 创建日期时间        |
| create_by       | 创建者 ID(用户 ID) |
| create_key      | 创建者 KEY       |
| create_name     | 创建者名称(用户账号)   |
| create_realname | 创建者真实名称 (用户名) |
| create_depid    | 创建者部门ID       |
| create_depname  | 创建者部门名称       |
| update_date     | 修改日期          |
| update_datetime | 修改日期时间        |
| update_by       | 修改者 ID(用户 ID) |
| update_key      | 修改者 KEY       |
| update_name     | 修改者名称(用户账号)   |
| update_realname | 修改者真实名称 (用户名) |

论坛: <u>www.jeecg.org</u>

QQ 群: 106259349, 106838471, 289782002

| update_depid   | 修改者部门 ID |
|----------------|----------|
| update_depname | 修改者部门名称  |

在表单配置中如果存在上述字段,则在表单进行保存或者更新时,会默认填充为系统变 量的值。

示例中配置了系统变量的字段。

| 编辑表单            |           |     |      |              | _ □ ×    |
|-----------------|-----------|-----|------|--------------|----------|
| 表名: jfor        | m_b_test  |     |      |              |          |
| 表描述: 测          | 式用表       |     | 表类型  | 单表           | ¥        |
| 是否为树形: 否        | <b>v</b>  |     | 是否分页 | 是            | ~        |
| 是否显示复选框: 否      | V         |     | 查询模式 | 组合查询         | V        |
| 数据库属性 页面属性      | Ł 校验字典 外键 |     |      |              |          |
|                 |           |     |      |              |          |
| L name          | 名称        | 255 | 0    | String 🗸 🗌 2 |          |
| birthday        | 生日        | 255 | 0    | Date 🗸 🗌 3   | ✓        |
| jlatts          | 简历        | 0   | 0    | String 🗸 🗌 4 | <        |
| create_datetime | 创建日期      | 200 | 0    | Date 🗸 🗌 5   | <b>~</b> |
| create_realname | 创建者       | 200 | 0    | String 🗸 🗌 6 |          |
| update datetime |           | 200 | 0    | Date V 7     |          |
|                 |           | 200 |      | String w     |          |
|                 |           | 200 |      |              |          |
| · - 1.          | · · · ·   |     |      |              | 确定 关闭    |

在数据保存时,这些字段会默认填充为系统变量。

|   | 测试用表示  | kλ     |         |            | _   |      |
|---|--------|--------|---------|------------|-----|------|
|   | 名称:    | 测试系统变量 | 生日:     | 2013-08-07 |     | ~    |
|   | 简历:    | 添加文件   | 创建日期:   |            |     |      |
|   | 创建者:   |        | 最后修改日期: |            |     |      |
|   | 修改者:   |        | 预留字段1:  |            |     |      |
|   | 预留字段2: |        | 预留字段3:  |            | -   |      |
|   | 预留字段4: |        |         |            |     |      |
| ľ |        |        |         |            |     |      |
|   |        |        |         |            |     |      |
|   |        |        |         |            |     |      |
|   |        |        |         |            |     | ~    |
| l |        |        |         |            | 确定关 | . ÌJ |

新增后,约定字段自动赋值效果。

| 首  | 首页   自定义按钮 ×   10 表单配置 ×   表单数据列表 [测试用表] ×        |                    |                       |             |                     |     |  |  |  |  |  |
|----|---------------------------------------------------|--------------------|-----------------------|-------------|---------------------|-----|--|--|--|--|--|
| 测试 | 测试用表                                              |                    |                       |             |                     |     |  |  |  |  |  |
|    | 名称: 生日: 聞 ~ 問                                     |                    |                       |             |                     |     |  |  |  |  |  |
| e  | 🕞 测试用表录入 🖌 测试用表编辑 🎂 excel数据导入 🎂 excel模板 🔍 查看 🖌 审核 |                    |                       |             |                     |     |  |  |  |  |  |
|    | 名称                                                | 生日                 | 创建日期                  | 创建者         | 最后修改日期              | 修改者 |  |  |  |  |  |
| 1  | 测试系统变量                                            | 2013-08-19 00:00:  | 0 2013-08-19 20:27:10 | 管理员         |                     |     |  |  |  |  |  |
| 2  | 赵俊夫                                               | 2013-07-29 00:00:0 | 0 2013-08-18 17:22:58 | 管理员-信息部-信息部 | 2013-08-18 20:23:29 | 管理员 |  |  |  |  |  |
| 3  | 何婉宝贝                                              | 2013-08-07 00:00:0 | 0 2013-08-18 17:24:27 | 管理员-信息部-信息部 | 2013-08-18 18:26:54 | 管理员 |  |  |  |  |  |
| 4  | 小书包                                               |                    | 2013-08-18 17:24:54   | 管理员-信息部-信息部 |                     |     |  |  |  |  |  |

修改后,约定字段自动赋值效果。

| 测词            | 测试用表                                              |                     |                     |     |                     |     |  |  |  |  |
|---------------|---------------------------------------------------|---------------------|---------------------|-----|---------------------|-----|--|--|--|--|
| 名称: 生日: 📆 ~ 📆 |                                                   |                     |                     |     |                     |     |  |  |  |  |
| đ             | 🕀 测试用表录入 🖌 测试用表编辑 🍐 excel数据导入 🖀 excel模板 🔍 查看 🎤 审核 |                     |                     |     |                     |     |  |  |  |  |
|               | 名称                                                | 生日                  | 创建日期                | 创建者 | 最后修改日期              | 修改者 |  |  |  |  |
| 1             | 测试系统变量                                            | 2013-08-19 00:00:00 | 2013-08-19 20:27:10 | 管理员 | 2013-08-19 20:27:52 | 管理员 |  |  |  |  |

## 6.2. 系统变量在SQL增强中的使用

可使用的系统变量:

| 变量名称 | 变量释义 |
|------|------|
|------|------|

论坛: <u>www.jeecg.org</u>

QQ 群: 106259349, 106838471, 289782002

| #{sys.userid}        | 登陆用户的 ID     |
|----------------------|--------------|
| #{sys.userkey}       | 登陆用户的 KEY    |
| #{sys.username}      | 登陆用户的用户名     |
| #{sys.user_realname} | 登陆用户的姓名      |
| #{sys.depid}         | 登陆用户所在部门的 ID |
| #{sys.depname}       | 登陆用户所在部门的名称  |
| #{sys.sysdate}       | 系统当前日期       |
| #{sys.systime}       | 系统当前时间       |

在 SQL 增强语句中使用系统变量#{sys.department\_name}。

|     | SQL增 | 强[测试用表]                                                                                                    | – 🗆 X |
|-----|------|----------------------------------------------------------------------------------------------------|-------|
|     | 操作码: | audit                                                                                                    |       |
|     | 描述:  |                                                                                                    |       |
| Aut |      | update jform_b_test set creator_realname = CONCAT(creator_realname,'-','#{sys.department_name}') where id='#{id}' |       |

如果{}前面加了#符号,则表示该变量是列表所选数据中的字段。

配置好之后,在界面点击自定义按钮"审核",效果如图。

| 名称     | 生日                | 创建日期                 | 创建者       | 最后修改日期              | 修改者 | 预留字段1 |
|--------|-------------------|----------------------|-----------|---------------------|-----|-------|
| 测试系统变量 | 2013-08-19 00:00: | 00 2013-08-19 20:27: | 0 管理员-信息部 | 2013-08-19 20:27:52 | 管理员 |       |

生成的 SQL 如下:

update jform\_b\_test set creator\_realname = CONCAT(creator\_realname,'-','信息部') where id='c200b011-5771-4271-978c-f96872c025cb'

## 6.3. 列表数据过滤

① 表单配置

(表单的查询模式如果为单条件查询,则此数据过滤功能不生效)

| 表名       | : jform_b_test |      |       |          |              |
|----------|----------------|------|-------|----------|--------------|
| 表描述      | 测试用表           |      | 表类型:  | 单表       | ¥            |
| 是否为树形    | 否              |      | 是否分页: | 是        | ¥            |
| 是否显示复选框  | 否              |      | 查询模式  | 组合查询     | ¥            |
| 数据库属性 页词 | 面属性 校验字典 外键    |      |       |          |              |
| ● 添加 🖉   | 〕删除            |      |       |          |              |
| 操作 字段名和  | 尔 字段备注         | 字段长度 | 小数点   | 字段类型     | 主键 字段顺序 允许空值 |
| id       | 主键             | 36   | 0     | String 🗸 | ✓ 1          |
| name     | 名称             | 255  | 0     | String 🗸 | 2            |
| birthday | 生日             | 255  | 0     | Date 🗸   | 3            |

② 查询相关配置

"名称"设置为单条件查询模式,但是没有选中"是否查询"。

"生日"设置为范围查询模式,选中了"是否查询"。

| 数据库属性    | 页面属性 | 校验字典 | 外键   |        |      |          |
|----------|------|------|------|--------|------|----------|
| 字段名称     |      | 字段备注 | 是否显示 | 控件类型   | 是否查询 | 查询类型     |
| id       | 主键   |      |      | text 🗸 |      | single 🗸 |
| name     | 名称   |      | ✓    | text 🗸 |      | single 🗸 |
| birthday | 生日   |      | ✓    | text 🗸 | ✓    | group 🗸  |

③ 菜单链接

其中在 URL 后面配置了 name, birthday\_begin 两个参数与其对应的值。

| 菜单名称          | 图标       | 菜单地址                                                                            |
|---------------|----------|---------------------------------------------------------------------------------|
| 🖌 🔁 Online 开发 |          |                                                                                 |
| 🗎 表单配置        | <b>I</b> | cgFormHeadController.do?cgFormHeadList                                          |
| 🗎 动态报表配置      | 1        | cgAutoListController.do?list&id=jform_cgreport_head                             |
| 🖹 测试过滤        | I        | cgAutoListController.do?list&id=jform_b_test&name=zjf&birthday_begin=2013-08-17 |

④ 效果演示

界面上只显示了表单中配置了"是否查询"的控件。

并且会将 URL 中配置好的值填充到控件中。

规则:单条件查询的URL参数名即字段名;范围查询的URL参数名是字段名\_begin 或者 \_end

| <b>JEECG 智能开发平台</b><br>Online Coding 开发手册         |                                |    |
|---------------------------------------------------|--------------------------------|----|
| 首页  🕡 表单配置 × 🕅 💼 部门管理 × 🕅                         | 🔞 图标管理 × 📝 测试过滤 ×              |    |
| 生日: 2013-08-17 📆 ~<br>④ 测试用表录入 🖋 测试用表编辑 🎂 €<br>名称 | Excel数据导入 ふ excel模板 Q 查看<br>生日 | 操作 |

生成的查询 SQL 如下,在 URL 中配置了的过滤参数都会追加到查询 SQL 中,无论是否 该控件选中了"是否查询"。

```
select
 *
from
 ( SELECT
    id,
    name,
    birthday
FROM
    jform_b_test
WHERE
    1=1
    AND birthday >= '2013-08-17'
    AND name = 'zjf') sel_tab00 limit 0,
10
```

#### 6.4. 根据数据库表生成智能表单配置

根据数据库存在的物理表来生成智能表单的配置。

① 点击[数据库表生成表单]。

| 智能表 | 建配置                                                                  |                      |           |      |      |       |       |        |            |            |                            |  |
|-----|----------------------------------------------------------------------|----------------------|-----------|------|------|-------|-------|--------|------------|------------|----------------------------|--|
| 1   | 表类型:请选择 ▼ 表名:                                                        |                      |           |      |      |       |       |        |            |            |                            |  |
| 🕀 é | ● 创建表单 / 编辑表单 / 自定义按钮 / JS增强 / SQL增强 / 表单导出 / 表单导入 ● 代码生成 ● 数据库表生成表单 |                      |           |      |      |       |       |        |            |            |                            |  |
|     | 表类型                                                                  | 表名                   | 表描述       | 是否树形 | 是否分页 | 同步数据库 | 显示复选框 | 查询模式   | 创建时间       | 修改时间       | 操作                         |  |
| 1   | 主表                                                                   | jform_order_main     | 订单主信息     | 否    | 是    | 未同步   | 否     | group  | 2013/11/17 |            | [删除][移除][同步数据库]            |  |
| 2   | 单表                                                                   | jform_leave          | 请假单       | 否    | 문    | 已同步   | 否     | group  | 2013/11/17 | 2013/11/17 | [删除][移除][数据列表][表单模板][菜单链接] |  |
| 3   | 主表                                                                   | jform_cgreport_head  | 动态报表配置抬头  | 否    | 是    | 未同步   | 否     | single | 2013/11/17 |            | [删除][移除][ 同步数据库]           |  |
| 4   | 附表                                                                   | jform_cgreport_item  | 动态报表配置明细  | 否    | 是    | 未同步   | 否     | single | 2013/11/17 |            | [删除][移除][ 同步数据库]           |  |
| 5   | 附表                                                                   | jform_order_customer | 订单客户信息    | 否    | 툳    | 未同步   | 是     | single | 2013/11/17 |            | [删除][移除][ 同步数据库]           |  |
| 6   | 附表                                                                   | jform_order_ticket   | 订单机票信息    | 否    | 툳    | 未同步   | 否     | single | 2013/11/17 |            | [删除][移除][同步数据库]            |  |
| 7   | 单表                                                                   | jform_price1         | 价格认证机构统计表 | 否    | 是    | 未同步   | 否     | group  | 2013/11/17 |            | [删除][移除][ 同步数据库]           |  |

② 选择要生成智能表单的数据库表

## 6.5. 通过JS增强控制弹出窗口大小

使用方式 js 增强 list 添加 \$(document).ready( function(){

QQ 群: 106259349, 106838471, 289782002

```
{你的 ID}Fw = 900;
{你的 ID}Fh = 500;
});
```

## 7. Word模板上传配置说明

#### 7.1. 介绍

JEECG 智能表单模板布局分两种方式:

方式一:采用 word 模板上传

方式二:采用 fckeditor 编辑器,通过创建表单复制 word 内容;

采用 word 模板上传需要,是通过 word 来设计表单界面,上传 word 经过 Jacob COM 组件转换成 freemarker 的模板保存到数据库,再有模板引擎加载数据和表单配置最终生成表单页面。

Jacob COM 组件目前只支持 windows(32/64 位)系统,因此方式一功能需要 JEECG 运行 在 windows 系统上才能使用。

#### 7.2. 使用要求与配置

#### 1. 系统要求:

windows (32/64 位) 系统

#### 2. 下载 Jacob COM 组件

下载地址: <u>http://pan.baidu.com/s/1iCkb</u>

COM 组件下载压缩包目录:

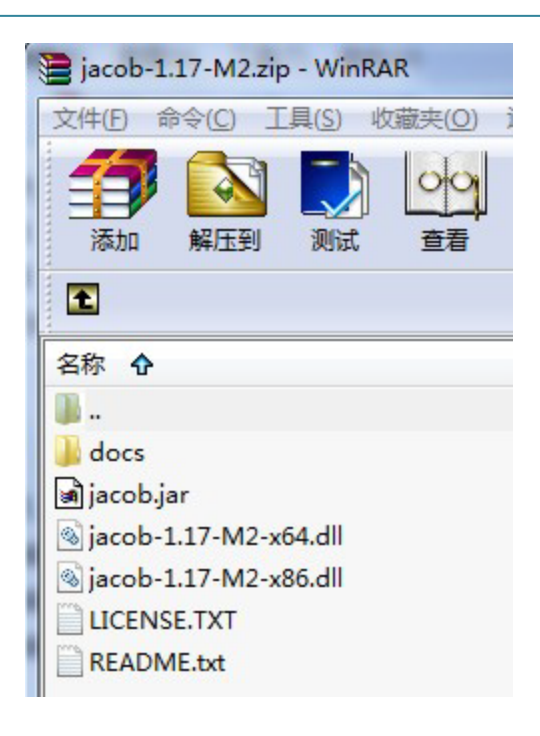

#### 3. Jacob COM 组件配置

(1) 将解压包中的 jacob.dll(32 位使用 x86, 64 位使用 x64)拷到 jdk 安装目录下的 jre\bin 文 件夹

(2) 将解压包中的 jacob.dll (32 位使用 x86, 64 位使用 x64) 拷到 windows 安装路径下的

WINDOWS\system32 文件夹下

| 数据周 | <b>左</b> 表/ | 生成表单               | – 🗆 ×     |  |  |  |  |  |  |  |
|-----|-------------|--------------------|-----------|--|--|--|--|--|--|--|
| 智能表 | 智能表单配置      |                    |           |  |  |  |  |  |  |  |
|     |             |                    |           |  |  |  |  |  |  |  |
| N 4 | E成表         | 单                  | 2 查询 🗇 重置 |  |  |  |  |  |  |  |
|     |             | 表名                 |           |  |  |  |  |  |  |  |
| 1   |             | b_jform_order_main | ^         |  |  |  |  |  |  |  |
| 2   | ✓           | b_test             |           |  |  |  |  |  |  |  |
| 3   |             | cgform_button      | -         |  |  |  |  |  |  |  |
| 4   |             | cgform_button_sql  |           |  |  |  |  |  |  |  |
| 5   |             | cgform_enhance_js  |           |  |  |  |  |  |  |  |
| 6   |             | cgform_field       |           |  |  |  |  |  |  |  |
| 7   |             | cgform_ftl         |           |  |  |  |  |  |  |  |
| 8   |             | cgform_head        |           |  |  |  |  |  |  |  |
| 9   |             | cgform_uploadfiles |           |  |  |  |  |  |  |  |
| 10  |             | ck_editor          |           |  |  |  |  |  |  |  |
| 11  |             | ck_finder          |           |  |  |  |  |  |  |  |
| 12  |             | doc                |           |  |  |  |  |  |  |  |
| 13  |             | jeecg_demo         |           |  |  |  |  |  |  |  |
| 14  |             | jeecg_demo_course  |           |  |  |  |  |  |  |  |
| 15  |             | jeecg_demo_student | ~         |  |  |  |  |  |  |  |
|     |             |                    | 关闭        |  |  |  |  |  |  |  |

③ 效果演示

| 智能表 | 单配置                                                                  |        |        |   |   |     |   |       |            |  |
|-----|----------------------------------------------------------------------|--------|--------|---|---|-----|---|-------|------------|--|
| 3   | 表类型:请选择 ▼ 表名:                                                        |        |        |   |   |     |   |       |            |  |
| 🕀 ê | 🖶 创建表单 🥒 编辑表单 🥒 自定义按钮 🎤 JS增强 🥒 SQL增强 🥒 表单导出 🎤 表单导入 🌘 代码生成 🖶 数据库表生成表单 |        |        |   |   |     |   |       |            |  |
|     | 表类型 表名 表描述 是否树形 是否分页 同步数据库 显示复选框 查询模式 创建时间 修改时间                      |        |        |   |   |     |   |       |            |  |
| 1   | 单表                                                                   | b_test | b_test | 否 | 是 | 已同步 | 是 | group | 2013/11/17 |  |

| 编辑表单       |         |      |     |     |        |          |         |      |
|------------|---------|------|-----|-----|--------|----------|---------|------|
| 表名:        | b_test  |      |     |     |        |          |         |      |
| 表描述:       | b_test  |      |     |     | 表类型:   | 单表       | ~       |      |
| 是否为树形:     | 否       | ¥    |     |     | 是否分页:  | 是        | ~       |      |
| 是否显示复选框:   | 是       | ¥    |     |     | 查询模式   | 组合查询     | ~       |      |
| 数据库属性 页面属性 | 校验字典 外键 |      |     |     |        |          |         |      |
| 🕀 添加 🔲 删除  |         |      |     |     |        |          |         |      |
| 操作 字段名称    | 字段备注    | 字段长度 | 小数点 | 默认值 | 字段     | 类型       | 主键 字段顺序 | 允许空值 |
| id id      | 主键      | 36   | 0   |     | String | ~        | ✓ 1     |      |
| name       | name    | 10   | 0   |     | String | <b>v</b> | 2       | ✓    |

## 8. Online表单风格

## 8.1. 介绍

为 Online 表单开发提供展示模板, Online 表单开发编辑界面[表单模板]可选择不同的模板, [功能测试]可查看效果

## 8.2. 使用

录入新模板:

| 录入             | _ = ×                |
|----------------|----------------------|
| 模板名称:          | 简单的ui                |
| 模板编码:          | easyui               |
| 予防国:           | 対策                   |
| 使板压缩文件:     上传 | 浏览文件 测试.zip (24KB) ★ |
| 模板描述:          | 简单的ui                |
| 列表模板名称:        | a.fti                |
| 录入模板名称:        | b.fti                |
| 编辑页面名称:        | c.ftl                |
|                | 确定 关闭                |

## 注意:模板编码为英文,必填项;

预览图选择后需要点击左边的[上传]按钮直接上传;

模板压缩文件支持 zip,压缩包中应包含 js、images、html、css 文件夹,所有显示模板请放入 html 文件夹中,[列表模板名称]及其他名称请填写对应模板名称,模板文件放在 html 文件夹中,压缩包内文件夹如图:

| 👢 css    | 文件夹 | 2015/7/14 |
|----------|-----|-----------|
| 👢 html   | 文件夹 | 2015/7/7  |
| 👢 images | 文件夹 | 2015/7/7  |
| 👢 js     | 文件夹 | 2015/7/14 |

上传完成后:

| 模<br>≹<br>東 | 版名称<br>2入 , | ::    | 模板编码:<br>🔍 查看   导入 | 模板类型     | :请选择 ▼<br>戝 | 是否共享: ──请选择 ▼ 材 | 真板描述: |
|-------------|-------------|-------|--------------------|----------|-------------|-----------------|-------|
|             |             | 模板名称  | 模板编码               | 预览图      | 模板描述        | 操作              |       |
| 1           |             | 简单的ui | easyui             | <u>.</u> | 简单的ui       | [册][余]          |       |

[Online 表单开发]编辑界面表单模板选项可选择录入的模板名称, [Online 表单开发]列表界

面【功能测试】可展示效果。

注意:表单风格可通过url直接切换,下面url使用表单配置的风

格: <u>http://localhost:8080/jeecg/cgAutoListController.do?list&id=jeecg\_custom\_info</u> 如果加上参数olstylecode便可切换风格,如:\_

http://localhost:8080/jeecg/cgAutoListController.do?list&id=jeecg\_custom\_info&olstyl
ecode=olstyle00002

使用编号为 olstyle00002 的风格

## 9. Online图表配置

#### 9.1. 介绍

动态生成图表展示

#### 9.2. 使用

录入信息,输入【查询数据 sql】后点击【sql 解析】如下:

| 编辑 — □ X                                                                   |             |    |         |                   |         |      |   |
|----------------------------------------------------------------------------|-------------|----|---------|-------------------|---------|------|---|
| 名称                                                                         | : 用户操作统计    |    | 编码:     | yhcztj            |         |      | * |
| 描述                                                                         | 用户操作统计      |    | y轴文字:   | 操作次数              | ý       |      |   |
| ×铀数据                                                                       | : userid    |    | 是否显示明细: | 是                 | •       |      |   |
| 查询数据SQL:             查询数据SQL:                                              |             |    |         |                   |         |      |   |
| function getTotalRows(totalRows) {     return ['ct', 'login_count'];     } |             |    |         |                   |         |      |   |
| 图表配置                                                                       |             |    |         |                   |         |      |   |
|                                                                            |             |    |         |                   |         |      |   |
| 序号 操作 字段名                                                                  | 3 字段文本      | 排序 | 字段类型    |                   | 是否显示    | 是否查询 | ] |
| 1 🗌 ct                                                                     | 操作次数        | 1  | 数值类型    | •                 | 是       | ▼是   |   |
| 2 🔲 ct                                                                     | 操作次数        | 5  | 数值类型    | ۲                 | 否       | ▼ 否  |   |
| 3 🗌 login_                                                                 | _count 登录次数 | 6  | 数值类型    | •                 | 否       | ▼ 是  |   |
| 4 🔲 userio                                                                 | 月户 用户       | 0  | 字符类型    | •                 | 是       | ▼ 是  |   |
|                                                                            |             |    | 8       | - <del>-</del> 确定 | ▼<br>关闭 |      |   |

## 保存后点击列表页面的【功能测试】:

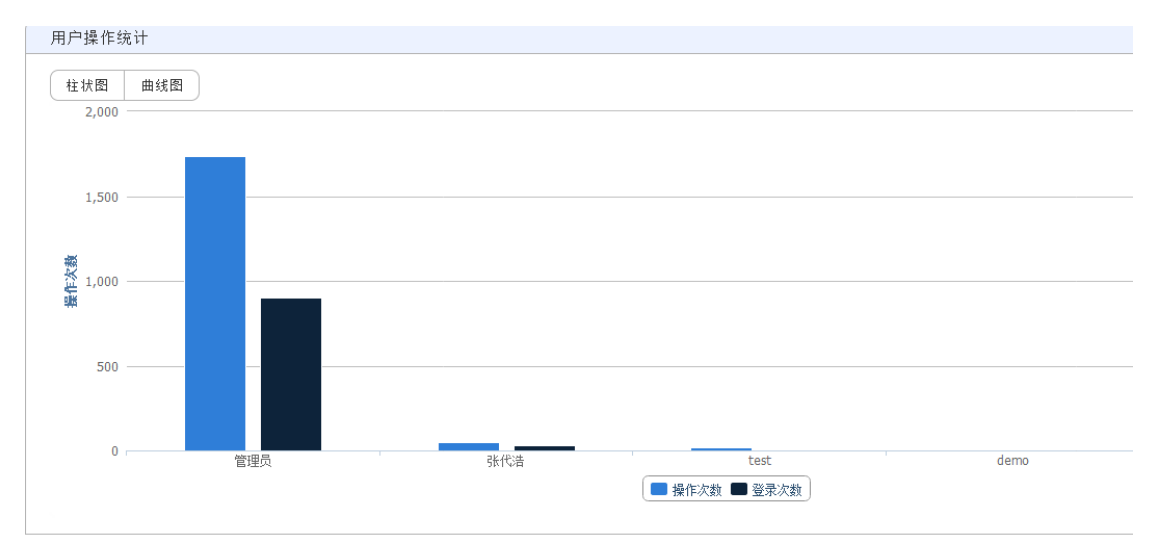

## 10.表单数据源配置

10.1. 介绍

## 10.2. 使用

## 10.3. 自定义表单管理

10.4. 介绍

## 10.5. 使用

## 11.表单样式模板管理

11.1. 介绍

## 11.2. 使用